# Gestion de l'agenda des courses

Remarque préalable : Le texte fait référence au « pavé gauche » de l'écran. Pour un téléphone partable tenu en mode "Portrait", ce pavé se situe en réalité tout en bas de l'affichage.

## L'agenda des courses

## Saisir une prévision de participation à une course

Les adhérents peuvent saisir leur prévision de participation à une course dans la partie « Privé » du site :

- Activer l'option « L'agenda » du pavé gauche « Côté sport » en cliquant dessus
  - Une liste des courses déjà créées apparaît La liste concerne le mois en cours
     Passer d'un mois à l'autre en activant les boutons « << » ou « >> » Les membres qui se sont déclarés intéressés par la course sont listés sur la dernière ligne de présentation de la course (par leur nom utilisateur)
- Si la course n'a pas encore été déclarée :
  → voir le chapitre suivant « Enregistrer une course » pour la créer en préalable à la suite
- Cliquer sur le bouton « **Et hop ! Dans mon Agenda** » de la course à laquelle vous voulez participez
  - Votre nom utilisateur apparaît sur la liste des personnes intéressées par la course
- Cliquer sur le bouton « Plus intéressé(e) » de la course qui ne vous intéresse plus
  - Votre nom utilisateur disparaît de la liste des personnes intéressées par la course

#### **Enregistrer une course**

Si la course n'a pas encore été enregistrée :

- Activer l'option « Ajouter une course » du pavé gauche « Côté sport »
- Saisir les informations dans <u>TOUS</u> les champs <u>Attention piège !</u> Il faut impérativement saisir l'heure de départ alors même que la "valeur par défaut" (09:00) apparaît. Ainsi, si la course part à 9 h, il faut saisir « 09 :00 » alors même qu'apparaît dans le champ « 09:00 » (mais en grisé ! et non en noir!) Dans le cas contraire, la mise à jour ne se fait pas, pour autant, aucun message d'erreur n'apparaît !
- Cliquer sur le bouton « Enregistrer »
- Ne pas tenir compte des éventuels messages affichés
- Vous pouvez maintenant saisir une prévision de participation à cette course :
  → voir le chapitre « Saisir la prévision de participation à une course »

### Saisir le résultat d'une course

Les adhérents peuvent saisir leur résultat à une course dans la partie « Privé » du site :

- Activer l'option « Mon agenda / Mes résultats » du pavé gauche « Mon profil »
  - La liste des courses où vous vous êtes déclarées intéressé.e apparaît
  - Si la course souhaité n'apparaît pas, il faut d'abord saisir votre participation à cette course : → voir le chapitre « Saisir une prévision de participation à une course »
- Cliquer sur le bouton « Mon chrono » d'une course (à droite)
- Saisir le temps réalisé au format "hh:mm:ss"
- Cliquer sur le bouton « Enregistrer »
- Ne pas tenir compte des éventuels messages affichés

#### Consulter les résultats des autres membres

Les adhérents peuvent consulter les résultats des autres membres du club dans la partie « Privé » du site :

- Activer l'option « Le Gresi'Challenge » du pavé gauche « Côté sport »
  - La liste des membres qui ont déclaré leur résultat apparaît La liste concerne une "saison" (de Juillet à Juin)
     Passer d'une saison à l'autre en activant les boutons « << » ou « >> »au dessus de la liste Trier la liste par « Nombre de courses » « km parcourus » ou « Dénivelé » en cliquant sur le bouton correspondant situé au dessus de la liste
- Cliquer sur le nombre de courses faites par le coureur
  - La liste des courses pour laquelle le coureur a déclaré un résultat apparaît La liste concerne **une "saison**" (de Juillet à Juin)